## **Manuvie**

## Comment configurer votre identifiant Manuvie du promoteur

L'identifiant Manuvie du promoteur comprend un nom d'utilisateur et un mot de passe sécurisés uniques permettant d'accéder aux produits et aux services de Manuvie. Il remplace vos anciennes données de connexion par un seul identifiant et facilite vos interactions en ligne avec nous. **Suivez les étapes ci-dessous pour établir un identifiant Manuvie du promoteur et lier votre compte d'épargne-retraite collective.** 

### Établir votre identifiant Manuvie du promoteur

Vous devrez créer un nouvel identifiant Manuvie pour accéder au site de Solutions Retraite collective.

 Rendez-vous à l'adresse <u>gpmanuvie.ca/retraite</u> et cliquez sur **Ouvrir une session** dans le coin supérieur droit.

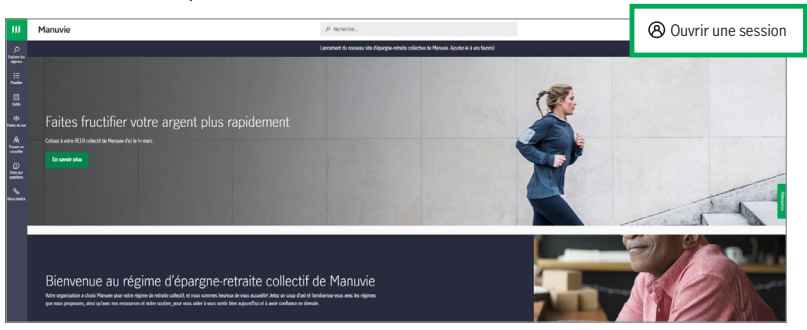

**2.** Cliquez sur **Ouvrir une session comme administrateur de régime ou comme conseiller** sous *Vous ne participez pas encore au régime?* 

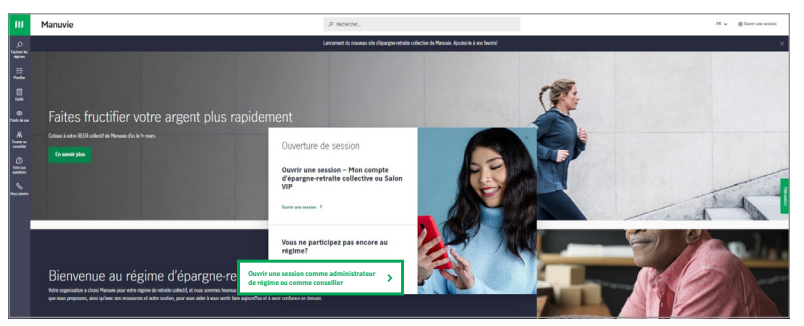

**3.** Cliquez sur **Mon compte d'épargne-retraite collective ou Salon VIP** sous *Administrateurs et promoteurs de régimes.* 

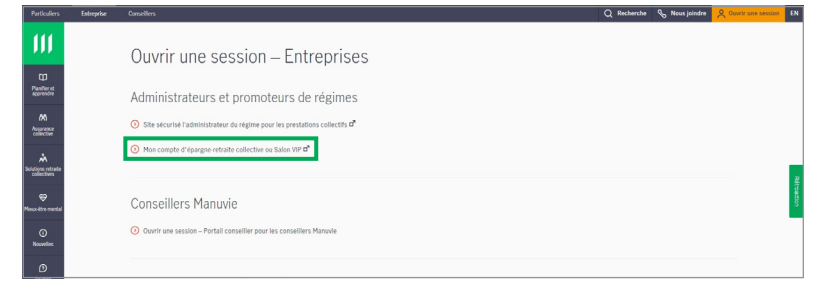

Grâce à l'**identifiant Manuvie du promoteur**, vous obtenez :

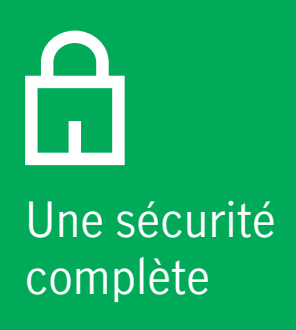

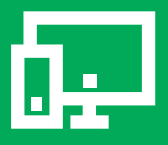

Une configuration facile

La même excellente expérience **4.** Cliquez sur **Établir un Identifiant Manuvie du promoteur** sous *Vous n'avez pas d'Identifiant Manuvie du promoteur?* 

| Particulers Prome | oteans Conseilers                                                                                        |                                                                                                    | % Pour nous joindre EN |
|-------------------|----------------------------------------------------------------------------------------------------|----------------------------------------------------------------------------------------------------|------------------------|
| III Manu          | <i>Ouvrez une session</i> au mo <u></u><br>Manuvie du promoteur                                          | yen de votre Identifiant                                                                                                    |                        |
|                   | Tous les champs sont obligatoires.<br>Nom d'utilisateur                                                  | Vous pouvez accéder  Acsurance collective  Retraite collective                                                                         |                        |
|                   | Se souvenir du nom d'utilisateur<br>Nous avez oublés votre nom d'utilisateur?                            | Vous cherchez un autre site de Manuvie?                                                                                                |                        |
|                   | Mot de passe<br>Africatile<br>Vibus avez oublé votra mot de passe?                                       | Vous souhate count une session pour les comptes<br>personnel?<br>Ouvret une session avec votre lidentifiant<br>Manavie                 |                        |
|                   | Ouvrir une session                                                                                       | Vous socialitate couvir une session en tant que<br>conseiller?<br>O Douvre une session avec vetre identifiant<br>Manavie du conseiller | 1                      |
|                   | Vous n'avez pas d'Identifiant<br>Manuvie du promoteur?<br>Établir un Identifiant<br>Manuvie du promoteur |                                                                                                    |                        |

 En tant que nouvel utilisateur, vous devrez entrer votre nom, votre date de naissance et votre adresse de courriel. Vous devrez choisir un nom d'utilisateur et un mot de passe uniques.

**Remarque :** Vous trouverez des liens **Montrer plus** qui fourniront des conseils sur les différentes étapes.

#### Cliquez sur Continuer.

| 111 | Manuvie      |                                                                                                    |
|-----|--------------|----------------------------------------------------------------------------------------------------|
| m   | 2 ION ION IO |                                                                                                    |
|     |              | Établir votre Identifiant Manuvie                                                                                                    |
|     |              | du promoteur                                                                                                    |
|     |              | du promotour                                                                                                    |
|     |              | Etablissons votre code d'utilisateur unique et securise pour tout ce qui concerne Manuvie.<br>Apprenez-en plus sur votre identifiant Manuvie |
|     |              | Remplissez tous les champs. À moins qu'ils ne soient facultatifs.<br>Prénom                                                                  |
|     |              |                                                                                                    |
|     |              | Nom de famille                                                                                                    |
|     |              |                                                                                                    |
|     |              | Date de naissance                                                                                                    |
|     |              | Jour (j) Mois Année (2223)                                                                                                    |
|     |              | Choisir 🗸                                                                                                    |
|     |              | Adresse courriel                                                                                                    |
|     |              |                                                                                                    |
|     |              | O Pourquoi demandons-nous ces renseignements?                                                                                                |
|     |              |                                                                                                    |
|     |              | Choisir un nom d'utilisateur et un mot de passe                                                                                              |
|     |              | Nom d'utilisateur                                                                                                    |
|     |              |                                                                                                    |
|     |              | Devez-vous utiliser votre adresse courriel comme nom<br>dutilisateur? <u>Montrer plus</u>                                                    |
|     |              | Consells pour choisir un nom dutilisateur Montrer plus                                                                                       |
|     |              | Mot de passe                                                                                                    |
|     |              | AFFICHER                                                                                                    |
|     |              | Consells pour choisir un mot de passe <u>Montrer plus</u>                                                                                    |
|     |              | AFFICHER                                                                                                    |
|     |              |                                                                                                    |
|     |              | Continuer                                                                                                    |
|     |              |                                                                                                    |
|     |              | Vous avez déià un Identifiant Manuvie du                                                                                                    |
|     |              | promoteur?                                                                                                    |
|     |              |                                                                                                    |
|     |              | Ouvrez plutôt une session                                                                                                    |

**6**. Vous recevrez un courriel d'activation pour continuer à configurer votre identifiant Manuvie du promoteur.

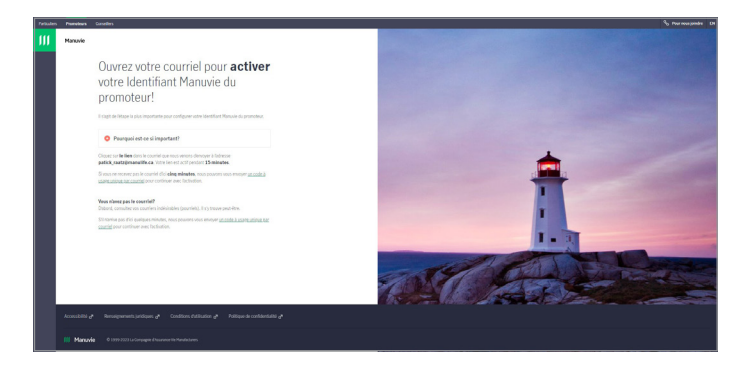

Cliquez sur le bouton **Activer** dans le courriel que nous vous avons envoyé pour activer votre identifiant Manuvie du promoteur.

## Il s'agit de l'étape la plus importante pour configurer votre identifiant Manuvie du promoteur.

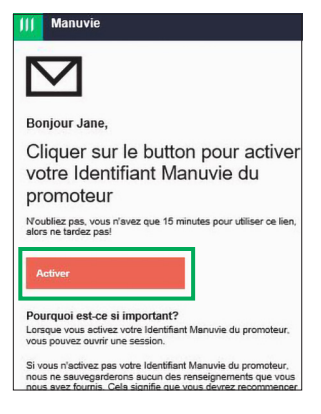

**Remarque :** Lorsque vous avez reçu le courriel d'activation dans votre boîte de réception, vous n'avez que 15 minutes pour activer votre identifiant. Alors, faites-le tout de suite!

 Après avoir cliqué sur Activer, nous vous redirigeons vers une page où nous vous indiquons que votre identifiant Manuvie du promoteur a été activé.

#### Cliquez sur Ouvrir une session.

| ш | Manuvie |                                                                                                    |
|---|---------|----------------------------------------------------------------------------------------------------|
|   |         | Nous avons créé votre Identifiant<br>Manuvie du promoteur, Jane!                                                                                                    |
|   |         | Merci d'avoir activé votre Identifiant Manuvie du promoteur.                                                                                                    |
|   |         | Ouvrons une session et terminons l'établissement de votre Identifiant Manuvie du promoteur.<br>Nous vous guiderons dans les demières étapes après votre ouverture de session. |
|   |         | Ouvrir une session                                                                                                    |

8. Utilisez le nom d'utilisateur et le mot de passe de votre nouvel identifiant Manuvie du promoteur pour **ouvrir une session**.

| Ш | Manuvie |                                                                                                    |                                                                                                    |
|---|---------|----------------------------------------------------------------------------------------------------|----------------------------------------------------------------------------------------------------|
|   |         | <i>Ouvrez une session</i> au moy<br>Manuvie du promoteur                                                                                                    | en de votre Identifiant                                                                                                    |
|   |         | Votre Identifiant Manuvie du promoteur est composé d'un nom<br>d'utilisateur et d'un mot de passe uniques et sécurisés.<br>Remplissez tous les champs. À moins guris ne solient facultatifs. | Vous pouvez accéder<br>Vous ne trouvez pas le produit que vous recherchez?                                                                  |
|   |         | Nom d'ublisateur                                                                                                    | Acceder les autres produits     Vous souhaitez ouvrir une session pour les comptes     personnels?     Ouvrez une session au moyen de votre |
|   |         | Voas avez oublie votre nom dutlisateur?<br>Mot de passe<br>AFFICHER<br>Voas avez oublié votre mot de nasse?                                                                                  | Identifiant Manuvie Vous souhaitez ouvrir une session en tant que conseiller?     Ouvrez une session avec votre Identifiant                 |
|   |         | Ouvrir une session                                                                                                    | Manuvie du conseiller                                                                                                    |
|   |         | Vous n'avez pas d'Identifiant<br>Manuvie du promoteur?                                                                                                    |                                                                                                    |
|   |         | Établir un Identifiant<br>Manuvie du promoteur                                                                                                    |                                                                                                    |
|   |         | Qu'est-ce qu'un Identifiant Manuvie du promoteur?                                                                                                    |                                                                                                    |

### Ajouter un numéro de cellulaire

**9.** Lorsque vous y êtes invité, ajoutez votre numéro de cellulaire pour protéger votre identifiant Manuvie du promoteur.

Entrez votre numéro de cellulaire, puis cliquez sur **Continuer**.

| Ш | Manuvie |                                                                                                    |
|---|---------|----------------------------------------------------------------------------------------------------|
|   |         | Bonjour Jane, Ajoutons un<br>numéro de cellulaire à votre<br>Identifiant Manuvie du promoteur<br>Parquei ajouter un numéro de cellulaire<br>Mantine Menale du protous, par exemple pour vous envoyer<br>uncole à une quanta par message seux.<br>Numéro de cellulaire |

**10.** Un message texte contenant un code de vérification sera envoyé à votre numéro de cellulaire.

Ce code sera nécessaire pour continuer.

Entrez le code envoyé à votre appareil mobile, puis cliquez sur **Continuer**.

**Remarque :** Lorsque vous avez reçu le code de vérification, vous n'avez que 15 minutes pour entrer le code. Alors, faites-le tout de suite!

| 111 | Manuvie                                                                                                    |                                                                                                    |  |  |
|-----|----------------------------------------------------------------------------------------------------|----------------------------------------------------------------------------------------------------|--|--|
|     |                                                                                                    | Confirmons votre numéro de cellulaire                                                                |  |  |
|     |                                                                                                    | Nous venons denvoyer un code à usage unique au 123-456-7890. Vous avez 15 minutes<br>pour futiliser. |  |  |
|     |                                                                                                    | Code                                                                                                 |  |  |
|     |                                                                                                    | Obtenit un nouve au code<br>Continuer                                                                |  |  |
|     |                                                                                                    | Vous n'avez pas reçu le code?                                                                        |  |  |
|     | Vérifiez votre numéro de celulaire – et assurezvous davoir choisi le bon code de pays!                                                                                |                                                                                                    |  |  |
|     | Si le numéro 123.456-7890 est erroné, vous pouver revenir en arrière et le modifier. Vous<br>pouver aussi sauter cette étape pour le moment et la terminer plus tard. |                                                                                                    |  |  |
|     |                                                                                                    | Retour                                                                                               |  |  |

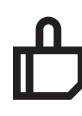

Félicitations! Votre identifiant Manuvie du promoteur a été créé! Maintenant, lions votre compte d'épargne-retraite collective.

# Lier votre compte d'épargne-retraite collective à votre identifiant Manuvie du promoteur

Une fois que vous avez créé votre identifiant Manuvie du promoteur, vous devez lier votre compte d'épargne-retraite collective à votre identifiant Manuvie du promoteur. Vous n'aurez à connecter votre compte qu'une seule fois. Si vous y êtes invité, sélectionnez Mon compte d'épargne-retraite collective parmi vos produits offerts.

## Ce n'est pas la première fois que vous accédez à votre compte d'épargne-retraite collective?

Si vous avez déjà un compte d'épargne-retraite collective du promoteur ou un compte dans le Salon VIP, vous devrez y accéder avec votre identifiant Manuvie du promoteur. **Passez à l'étape 4 ci-dessous**.

## Vous accédez à votre compte d'épargne-retraite collective pour la première fois?

Si vous n'avez jamais ouvert de session dans le site de Solutions Retraite collectives, vous devez d'abord vous inscrire. **Passez à l'étape 1 ci-dessous.** 

#### 1. Cliquez sur Commencer.

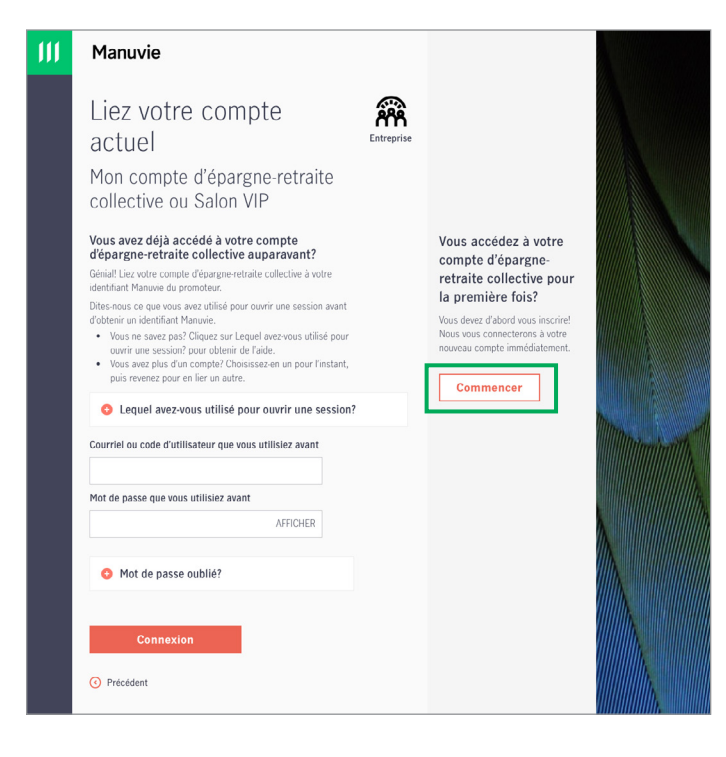

 Entrez votre numéro d'inscription et votre clé d'inscription. Vous trouverez votre numéro d'inscription et votre clé d'inscription dans une lettre ou un courriel que nous vous avons envoyé.

**Remarque :** Ce numéro est différent de votre identifiant Manuvie du promoteur. Si vous avez besoin d'aide pour recueillir ces renseignements, veuillez communiquer avec nous au 1-888-713-7788.

| 111 | Manuvie                                                                                                    |            |                                                                                          |   |
|-----|----------------------------------------------------------------------------------------------------|------------|------------------------------------------------------------------------------------------|---|
|     | Inscrivez-vous à votre<br>compte<br>Mon compte d'épargne-retraite<br>collective ou Salon VIP                                                                                                    | Entreprise |                                                                                          |   |
|     | Bervervoe au régime d'Exergre retraile collectiff Comme cles votre<br>première lois, vous devez vous inscrire.<br>• Nous vous avons envoyé votre numéro et votre clé d'inscription<br>dans un courrôl o une lettre<br>• Nous les avons peut-être appelés différemment, alors cliquez sur<br>les poiet d'Interregitors u vaux en vour pas qui entré. |            | Vous avez déjà accédé à<br>votre compte d'épargne-<br>retraite collective<br>auparavant? |   |
|     | Numéro d'inscription 💿                                                                                                    |            | Lier votre compte<br>actuel                                                              |   |
|     | Clé d'inscription ()                                                                                                    |            |                                                                                          |   |
|     | J'ai lu et j'accepte <u>les modalités</u> 🗗                                                                                                    |            |                                                                                          |   |
|     | Avant de pouvoir accepter les modalités, vous devez les lire en<br>cliquant sur le lien.                                                                                                    |            |                                                                                          |   |
|     | Dès que vous vous serez inscrit, nous lierons votre compte<br>d'épargne-retroite collective à votre <b>identifiant Manuvie</b> du<br>promoteur.                                                                                                    |            |                                                                                          |   |
|     | S'inscrire                                                                                                    |            |                                                                                          | N |

**3.** Cliquez sur le lien pour lire les *modalités*. Cochez la case pour indiquer que vous avez lu et que vous acceptez les modalités, puis cliquez sur **S'inscrire**.

#### Passez à l'étape 5 ci-dessous.

4. Pour lier votre compte d'épargne-retraite collective ou votre compte du Salon VIP actuel, entrez les identifiants que vous utilisiez pour ouvrir une session avant la création de votre nouvel identifiant Manuvie du promoteur, puis cliquez sur Connexion.

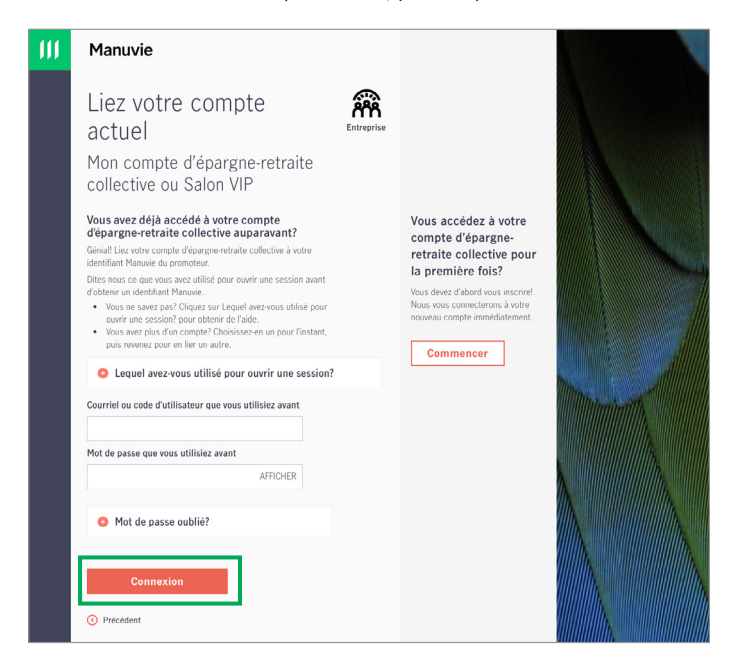

## **Manuvie**

**5.** L'écran suivant vous montrera tous vos comptes d'épargne-retraite collective qui sont liés. Cliquez sur **Aller** pour ouvrir un compte.

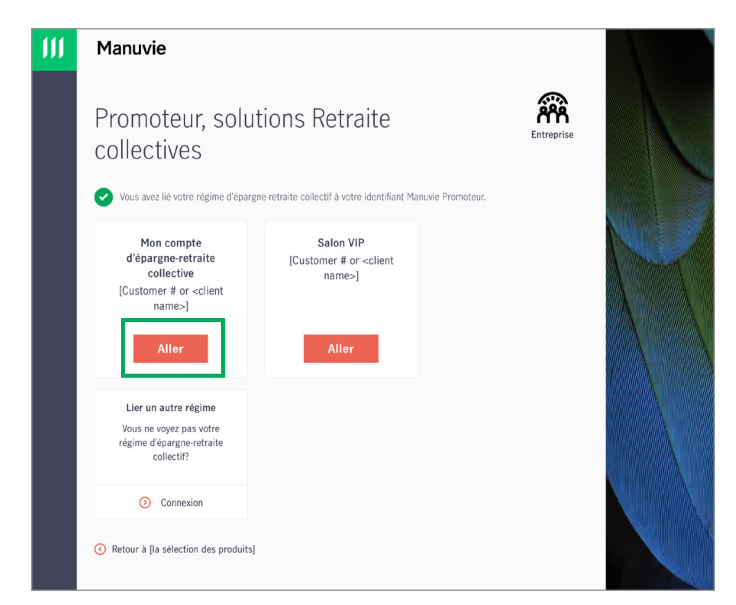

**Remarque :** Si vous utilisez actuellement plusieurs identifiants de connexion, vous devrez lier chaque compte séparément. Sous Lier un autre régime, cliquez sur Connexion et suivez les instructions de l'étape 4 pour lier tous vos identifiants existants.

## ₾

Félicitations! Votre ou vos comptes d'épargne-retraite collective sont maintenant liés à votre identifiant Manuvie du promoteur.

#### Besoin d'aide?

Si vous avez des questions au sujet de votre nouvel identifiant Manuvie du promoteur ou si vous avez besoin d'aide pour l'établir, appelez-nous du lundi au vendredi, entre 8 h et 18 h (HE), au 1-888-713-7788.

Si vous avez des questions sur vos régimes de retraite collectifs, communiquez avec votre représentant de Manuvie.

Les produits et services de Solutions Retraites collectives sont offerts par La Compagnie d'Assurance-Vie Manufacturers (Manuvie). Manuvie, le M stylisé, et Manuvie & M stylisé sont des marques de commerce de La Compagnie d'Assurance-Vie Manufacturers et sont utilisées par elle, ainsi que par ses sociétés affiliées sous licence. © La Compagnie d'Assurance-Vie Manufacturers, 2021. Tous droits réservés. Manuvie, PO Box 396, Waterloo (Ontario) N2J 4A9.